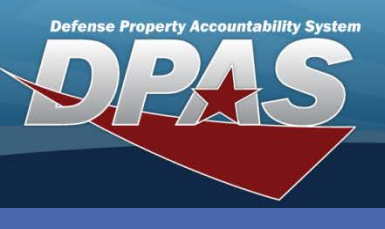

## **Asset Profile Setup**

### Before an asset can be profiled, the following actions must be complete:

- Create Maintenance Group Ids
- Assign the Maintenance Group Id to the stock number
- Associate the UIC of the asset with the Maintenance Activity and the Maintenance Group Id

Once setup is complete, assets can be received under these UICs and stock numbers. These assets are now designated to track Maintenance and Utilization (M&U) and are available to the user for Profiling. The user can access the assets for profiling using the **My Actions Dashboard** or the **Maintenance Asset Master Update** process.

To track Utilization using a meter, the Stock Number must be assigned a Utilization Measure Code of Hours, Miles, Rounds Fired, or Units Produced.

User preferences can be set by selecting the Maintenance Activity name and then selecting the **Current Preferences** tab. The following fields can be entered, and will display as the default, but can be changed:

### •Printer Preferences

- Primary Equipment Pool Id
- Primary Team Id
- Primary Maint Loc
- Primary Team Member
- Utilize on Base On or Off Base

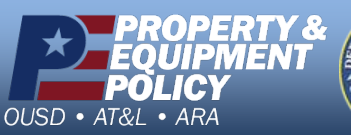

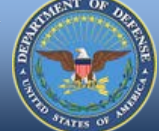

DPAS Call Center 1-844-843-3727

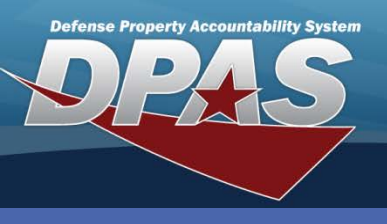

**Maintenance Asset Profile** 

## Profile An Asset(s)

 In the Maintenance & Utilization (M&U) module, navigate to the Maintenance /Maint Asset Master menu.

The Search Criteria page will be displayed.

2. Enter search criteria and select the **Search** button.

•Metered – Yes or No •Asset Id – entered or using the browse •Maint Mgt Cd – select from drop-down list •UIC – select from drop-down list •Dispatch Cd - select from drop-down list •Equipment Pool - select from drop-down list Dispatch Ctgry - select from drop-down list •Sub Ctgry - select from drop-down list •Unavl Cd- select from drop-down list •Stock Nbr – entered or using the browse •Serial Nbr – data entry •DoD Serial Nbr – data entry •UII – displayed if UIC is set up to use UII's •Next Inspc Dt from and To – Use the Calendar to select the date •Lot Control Nbr - select from drop-down list •FAST Rptbl - select from drop-down list •Vehicle Type -select from drop-down list •Location Withheld -select from drop-down list

| Metered            | Select an Item | ~ |
|--------------------|----------------|---|
| Asset Id           |                |   |
| Maint Mgt Cd       | Select an Item | ~ |
| UIC                | Select an Item | ~ |
| Dispatch Cd        | Select an Item | ~ |
| Equip Pool         | Select an Item | ~ |
| Dispatch Ctgry     | Select an Item | ~ |
| Sub Ctgry          | Select an Item | ~ |
| Unavl Cd           | Select an Item | ~ |
| Stock Nbr          |                |   |
| Serial Nbr         |                |   |
| DOD Serial Nbr     |                |   |
| UII                |                |   |
| Next Inspc Dt From |                |   |
| Next Inspc Dt To   |                |   |
| Lot Control Nbr    |                |   |
| FAST Rptbl         | Select an Item | ~ |
| Vehicle Type       | Select an Item | ~ |
| Location Withheld  | Select an Item | ~ |

PROPERTY & EQUIPMENT POLICY OUSD • AT&L • ARA

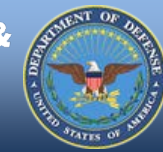

DPAS Call Center 1-844-843-3727

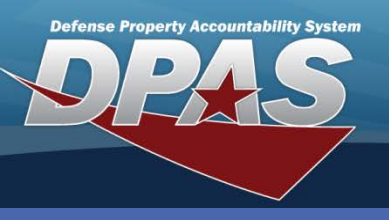

**Maintenance Asset Profile** 

# Profile An Asset(s)

### The Search Results page is displayed.

|    |     | Sear            | ch Criteria   |                   |                      |                |              |                 |                       |              |                        |                      |                              |
|----|-----|-----------------|---------------|-------------------|----------------------|----------------|--------------|-----------------|-----------------------|--------------|------------------------|----------------------|------------------------------|
|    |     | Main            | t Mgt Cd      |                   | NPD                  |                |              | Metered         |                       |              |                        |                      |                              |
| L  |     | Asse            | t Id          |                   |                      |                |              | Stock Nbr       |                       |              |                        |                      |                              |
|    |     | Seria           | i Nbr         |                   |                      |                |              | DOD Serial Nbr  | ·                     |              |                        |                      |                              |
| L  |     | UIC             |               |                   |                      |                |              | Equip Pool      |                       |              |                        |                      |                              |
| L  |     | Dispa           | atch Cd       |                   |                      |                |              | Dispatch Ctgry  |                       |              |                        |                      |                              |
|    |     | Sub             | Ctgry         |                   |                      |                |              | Unavl Cd        |                       |              |                        |                      |                              |
|    |     | Next            | Inspc Dt From |                   |                      |                |              | Next Inspc Dt T | ō                     |              |                        |                      |                              |
| Ε. |     | Lot C           | Control Nbr   |                   |                      |                |              | UII             |                       |              |                        |                      |                              |
|    |     | FAST            | Rptbl         |                   |                      |                |              | Vehicle Type    |                       |              |                        |                      |                              |
| Ł  | l   | Desults         |               |                   |                      |                |              |                 |                       |              |                        |                      |                              |
|    |     | Results         |               |                   |                      |                |              |                 |                       |              |                        |                      |                              |
|    | Mec | <u>Asset Id</u> | Stock Nbr     | Item Desc         | <u>Serial Nbr</u>    | DOD Serial Nbr | Maint Mgt Co |                 | UII <u>FAST Rptbl</u> | Vehicle Type | ACC                    | Acquired for FY 2018 | Owning System                |
|    |     | D11001000037    | 2320001418492 | TRUCK, MAINTENANC | E VIN201508060101001 |                | NPD          | DT1001          | Yes                   |              | P - Commercial Vehicle | NO                   | PA - Property Accountability |
|    |     | DT1001000038    | 2320001418492 | TRUCK, MAINTENANC | E VIN201508060101002 |                | NPD          | DT1001          | Yes                   |              | P - Commercial Vehicle | No                   | PA - Property Accountability |
|    |     | DT1001000040    | 2320001418492 | TRUCK, MAINTENANC | E VIN201508060101004 |                | NPD          | DT1001          | Yes                   |              | P - Commercial Vehicle | No                   | PA - Property Accountability |
|    |     | DT1001000041    | 2320001418492 | TRUCK, MAINTENANC | E VIN201508060101005 |                | NPD          | DT1001          | Yes                   |              | P - Commercial Vehicle | No                   | PA - Property Accountability |
|    |     | DT1001000042    | 2320001418492 | TRUCK,MAINTENANC  | E VIN201508060101006 | 1              | NPD          | DT1001          | Yes                   |              | P - Commercial Vehicle | No                   | PA - Property Accountability |
|    |     |                 |               |                   |                      |                |              |                 |                       |              |                        |                      |                              |
|    |     |                 |               |                   |                      |                |              |                 |                       |              |                        |                      |                              |
|    |     |                 |               |                   |                      |                |              |                 |                       |              |                        |                      |                              |
|    |     |                 |               |                   | alact All            | Decelect       | All          | Co              | ntinu                 |              | Cancel                 |                      |                              |
|    |     |                 |               | -                 | CICCL AII            | Deselect       |              |                 | munue                 |              | Cancer                 |                      |                              |
|    |     |                 |               |                   |                      |                |              |                 |                       |              |                        |                      |                              |
|    |     |                 |               |                   |                      |                |              |                 |                       |              |                        |                      |                              |
|    |     |                 |               |                   |                      |                |              |                 |                       |              |                        |                      |                              |
|    |     |                 |               | S                 | ielect All           | Deselect       | All          | Co              | 3<br>ontinu           |              | Cancel                 | I                    |                              |

3. Select the asset(s) to update, and select the **Continue** button.

Once assets are returned two sections of information are displayed, **Details** and **Asset** Information.

Profiling an M&U asset adds descriptive information in regards to the usage, location, equipment needed, certification and licensing, fuel type, as well as other important information.

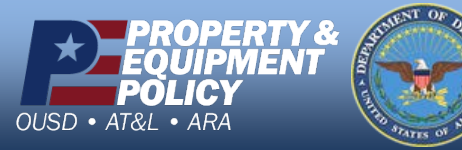

DPAS Call Center 1-844-843-3727

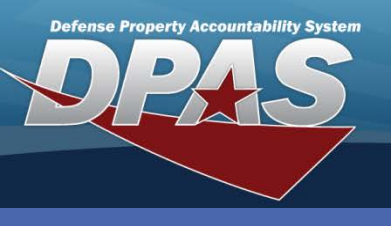

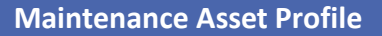

## **Asset Information**

The **Details** section will be open when the page is first displayed.

4. Select the **Asset Information** section to verify information about the asset prior to entering data in the Details section.

The **Asset Information** section contains the **Asset**, **Owner**, and **Catalog** Tabs that are Read only. **Attributes** Tab (Displays if attributes are associated to the asset's Stock Number. Attributes modified within the *MAM* process are reflected within the *PA* module.)

| sset Information (Asset Id = DT1001000042 Item Desc = TRUCK,MAINTENANCE) |                                         |
|--------------------------------------------------------------------------|-----------------------------------------|
| Asset Attributes Owner Catalog                                           |                                         |
| Color                                                                    | There are no attributes for this asset. |
| Light Bar                                                                |                                         |
| Yes No                                                                   |                                         |
| Run Flat Tires                                                           |                                         |
| Yes No                                                                   |                                         |
| Tire Size                                                                | Trunk Size                              |
| Agency Budget Element                                                    | Agency Bureau                           |
| Coue - A-11                                                              | BOAC                                    |
| Body Style Select an Item                                                | Cargo Volume                            |
| Credit Card Nbr                                                          | Curb Weight                             |
| Deep Tinted Glass                                                        |                                         |
|                                                                          |                                         |
| Driver Airbag                                                            |                                         |
|                                                                          |                                         |
| LI IG VG V8 V10 V12 DIESEL ELECTRIC                                      |                                         |
| 0 0 0 0 0 0 0 0 0 0 0 0 0 0 0 0 0 0 0                                    |                                         |
| EX WAIV COV                                                              |                                         |
|                                                                          |                                         |
|                                                                          | Update Cancel                           |

The **Asset** tab will always be displayed. The other tabs are displayed conditionally based on records selected and the **Maint Mgt Cd**.

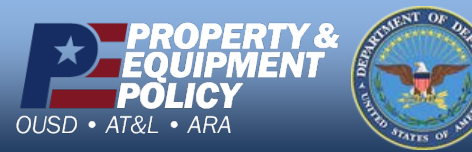

DPAS Call Center 1-844-843-3727

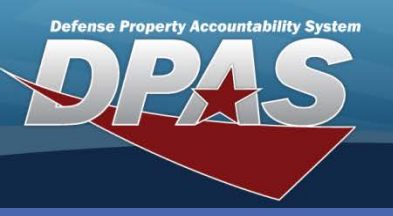

**Maintenance Asset Profile** 

### **Details**

- 5. Once information is verified on the **Asset Information** section, select the **Details** section to enter information about the asset.
  - The Details section contains the Basic, Utilization, Cert(s)/License(s), Vehicle Characteristics, Vehicle Cost and Equipment Add-On tabs. This section displays by default and is where you will profile your asset(s).
  - The **Basic** tab will always be displayed and the **Maint Mgt Cd** is mandatory. The other tabs are displayed conditionally based on records selected and the **Maint Mgt Cd**.
  - The Vehicle Characteristic tab displays when FAST Rptbl is checked and is mandatory.
- 6. Enter or select information only in the Basic tab, or in each tab if desired.

### 7. Select the **Update** button.

| Basic Utilization  | Cert(s)/License(s) | Vehicle Characteristics | Vehicle Costs Equipment Add-On |   |                       |                             |              |
|--------------------|--------------------|-------------------------|--------------------------------|---|-----------------------|-----------------------------|--------------|
|                    |                    |                         |                                |   |                       | 40/05/0047                  |              |
| *Maint Mgt Cd      | MAU - Maintena     | nce and Utilization 🔽   |                                |   | Init Profiled Dt      | 10/25/2017                  |              |
| *Dispatch Cd       | A - Ad-Hoc         | ~                       |                                |   | Equip Pool            | JA - ELSA                   |              |
| Dispatch Ctgry     | SD - SEDAN         | ~                       |                                |   | Sub Ctgry             | FULL SIZE - FULL SIZE SEDAN | ▼            |
| *Dispatch Unavl Cd | 6 - N/A            | ~                       |                                |   | FAST Rptbl            | ✓                           |              |
| Nbr of Passengers  | 5                  |                         |                                |   | Nbr of Bags           | 3                           |              |
| Possible Days Used | p                  |                         | (6)                            |   |                       |                             |              |
| Objective Percent  | 85                 |                         |                                |   | Min Objective Percent | 65                          |              |
| Waiver Cd          | Select an Item     | ~                       |                                |   | *Primary Maint Loc    | MP                          |              |
| Fuel Assoc         | Select             | Fuel Cd                 | Desc                           | ^ | Default Fuel Type Cd  | D2 - Diesel                 | $\checkmark$ |
|                    |                    | N/A                     | Not Applicable                 |   |                       |                             |              |
|                    |                    | CG                      | Compressed Natural Gas         |   |                       |                             |              |
|                    | <br>✓              | DL                      | Diesel                         |   |                       |                             |              |
|                    |                    | EL                      | Electric                       | ~ |                       |                             |              |
|                    |                    | ET                      | Ethanol                        |   |                       |                             |              |
| Remarks            | inserted by MILE   | WSKS                    |                                | - |                       |                             |              |
| History Remarks    |                    |                         |                                |   |                       |                             |              |

#### Maintenance Management Codes:

- MNT Maintenance: Assets profiled for maintenance only.
- UTL Utilization: Assets profiled for Utilization only.
- MAU Maintenance and Utilization: Assets profiled for maintenance and utilization.
- NPD Not Profiled: Assets that are designated for maintenance and/or utilization, but have not been profiled.
- NMU No Maintenance or Utilization: Assets that are designated for maintenance and/or utilization, but due to a management decision or the asset has been classified incorrectly will be profiled to not track maintenance or utilization.

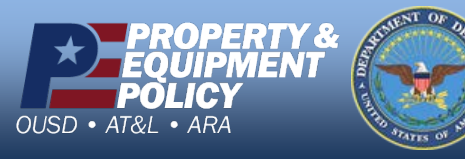

DPAS Call Center 1-844-843-3727

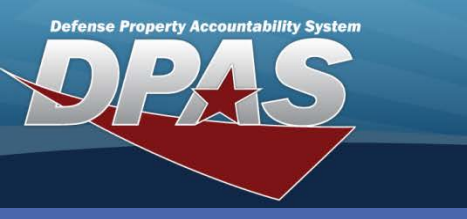

**Maintenance Asset Profile** 

### Details

The **Utilization** tab is available when the MAINT MGT CD is "UTL" or "MAU". Fields are available based on data entered in the DPAS Property Accountability or Warehouse modules. Some fields are available only when profiling an asset. Multi-selected assets restrict access to fields for updating.

| Basic Utilization Cerl | t(s)/License(s) Vehicle Characteristics | Vehicle Costs | Equipment Add-On |                |                |  |
|------------------------|-----------------------------------------|---------------|------------------|----------------|----------------|--|
| Rptd Dt                |                                         |               |                  | Tran Ref Id    |                |  |
| History Remarks        | M - Miles                               |               |                  |                |                |  |
| Mtr Rdng               |                                         |               |                  |                |                |  |
|                        |                                         |               |                  | Util On Base   |                |  |
| Util Off Base          |                                         |               |                  | Days Idle      |                |  |
| Days Unavl             |                                         |               |                  |                | 1              |  |
|                        |                                         |               |                  | Fuel Cd        | Select an Item |  |
| Fuel Type Cd           | Select an Item                          |               |                  | Fuel State Cd  | Select an Item |  |
| Fuel Qty               |                                         |               |                  | Fuel Unit Cost |                |  |

The Cert(s)/License(s) tab displays the Certs/Licenses attached to the Asset.

**The Vehicle Characteristics** tab is only available when the FAST Reptbl is checked on the basic tab or how it was added in the Catalog on the PA module.

| Asset Information (Asset Id = DT1001000042 Item Desc = TRUCK,MAINTENANCE) |                                                                 |          |                        |                                    |              |  |  |  |  |  |
|---------------------------------------------------------------------------|-----------------------------------------------------------------|----------|------------------------|------------------------------------|--------------|--|--|--|--|--|
| Details                                                                   |                                                                 |          |                        |                                    |              |  |  |  |  |  |
| Basic Utilization Cert                                                    | t(s)/License(s) Vehicle Characteristics Vehicle Cost            |          |                        |                                    |              |  |  |  |  |  |
| *Vehicle Type Cd                                                          | 111 - LD Pickup 4x4                                             | <b>v</b> | *Vehicle Group Cd      | 0105 - LD Pickup 4x4 Owned         | V            |  |  |  |  |  |
| *GSA - Report Utilization                                                 | Yes                                                             |          | *Veh Armor Cd          | None-None                          | ✓            |  |  |  |  |  |
| *Exec Veh Cd                                                              | *Exec Veh Cd N/A-Executive fleet designation not applicable for |          |                        | NMO - Non-MSA Operation            |              |  |  |  |  |  |
| Emer Response Veh                                                         |                                                                 |          | Law Enfrcmt Veh        |                                    |              |  |  |  |  |  |
| EO 13693 Designation                                                      | DEFAULT-Vehicle coverage/exemption status determin              | ~        | FAST Location Withheld |                                    |              |  |  |  |  |  |
| *Fuel Config Cd                                                           | GAS DE - Gasoline Dedicated                                     | ~        | *EISA Acq Cd           | NON - Not an LGHG emitting vehicle | $\checkmark$ |  |  |  |  |  |
|                                                                           |                                                                 |          |                        |                                    |              |  |  |  |  |  |
| Remarks                                                                   |                                                                 |          |                        |                                    |              |  |  |  |  |  |
|                                                                           |                                                                 |          |                        |                                    |              |  |  |  |  |  |

The Vehicle Cost Information on this tab is read-only

The **Equipment Add-On** tab allows the DPAS user to add multiple entries to an asset's profile.

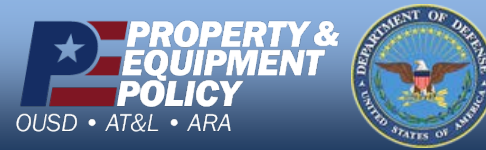

DPAS Call Center 1-844-843-3727